## بسمه تعالى

نرم افزار تعميرات پیشگیرانه

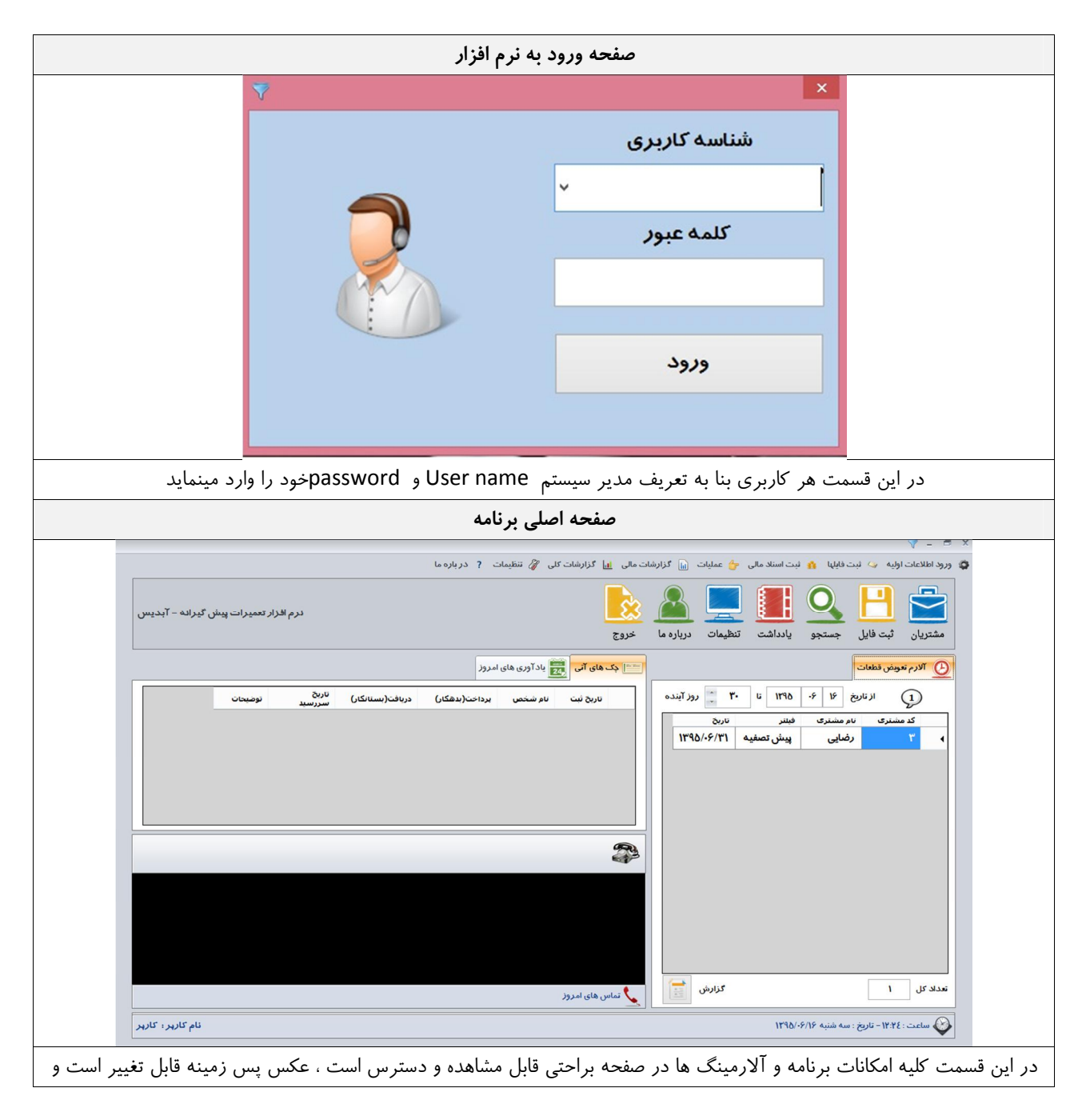

| روزهای آتی آلارمینگ نیز در قسمت تنظیمات قابل تغییر است همانگونه که در تصویر میبینید کاربر ۱۰۰ روز آینده را برای آلارمینگ                                                                                                    |
|----------------------------------------------------------------------------------------------------|
| تنظیم نموده است ، شما میتوانید کلیه قطعات یک محصول را در آلارمینگ بیاورید                                                                                                    |
| ورود اطلاعات اوليه                                                                                                    |
| <ul> <li>ح حت - V</li> <li>رواد الملاعات الواب ك لبت قليلها ( است العالم عن عمليات ( الملاح عملي) إلى الراشات كل ( الملح تعلي العالم)</li> <li>المؤة الملات ( الملح عمليات ( الملح عمليات ( الملح تعلي العالم)</li> <li>المؤة الملحة ( الملح الملح المل</li></ul> |
| المحالية المحالية المحالية المحالية المحالية المحالية المحالية المحالية المحالية المحالية المحالية المحالية ال<br>المحالية المحالية المحالية المحالية المحالية المحالية المحالية المحالية المحالية المحالية المحالية المحالية الم<br>المحالية المحالية ا                                                                                                    |
| اطلاعات شامل کلیه اشخاصی که با این سیستم سر و کار دارند و کلیه موارد اولیه در سیستم مالی و حسابداری                                                                                                    |
| منوس ثبت فايلها                                                                                                    |
| <ul> <li></li></ul>                                                                                                    |
| منوی ثبت اسناد مالی– اسناد اشخاص (دفتر معین ) – صدور فاکتور و پیش فاکتور                                                                                                    |
| <ul> <li>ورود اطلاعات اولیه ک ثبت فایلها (من استاد مالی) عن عملیات (من گزارشات مالی اس گزارشات کلی (من تنظیمات ? درباره ما استاد مالی)</li> <li>مشتریان (ثبت فایل) (ثبت فایل) (ثبت استاد مالی) (من فاکتور)</li> <li>مشتریان (ثبت فایل) (ثبت فایل) (ثبت فایل)</li> </ul>                                                                                                    |
| گزارشات مالی                                                                                                    |

| A = B                                                                                                    |
|----------------------------------------------------------------------------------------------------|
| ورود اطلاعات اولیه 🎸 ثبت فایلها 🏠 ثبت اسناد مالی 👍 عملیات 📊 گزارشات مالی 🔝 گزارشات کلی 🧳 تنظیمات ? در باره ما<br>2 گزارش دساب افراد(دفتر مین) |
| مشتریان ثبت فایل جستجو یادداشت تنظیمات درباره ما خروج                                                                                         |
| گزارشات کلی از سیستم                                                                                                    |
| Y E P                                                                                                    |
| و ورود اطلاعات اولیه 🍛 ثبت فایلها 🔥 ثبت اسناد مالی 👉 عملیات 📊 گزارشات مالی 🚹 گزارشات کلی 🧳 تنظیمات 📍 در باره ما                               |
| 🗖 گزارشات کلی                                                                                                    |
|                                                                                                    |
|                                                                                                    |
| مشتریان ثبت فایل جستجو یادداشت تنظیمات درباره ما خروج                                                                                         |
| تنظیمات – بانک اطلاعاتی و تنظیمات کلی برنامه                                                                                                  |
|                                                                                                    |
| ا معناد معمد المعناد المعند المعند المعند المعند المعند المعند المعند المعند المعند المعند المعند المعند المعند<br>- درباره ما                |
| 💴 چک های آنی 🕎 یادآوری های امروز                                                                                                    |
| صفحه ثبت اشخاص                                                                                                    |
| 🗗 – 🗸 اشخاص                                                                                                    |
| مشغمان                                                                                                    |
|                                                                                                    |
| ال مستري سروس در سروس ورستان روس معرف باراريك معرف المعني معهد المعالية معالي المعالي معرف معالي المعالي المعالي                              |
| ۲۰۰۰ نام و نام کانواد دی نام پدر اسماره ستاستامه اکد ملی اصفاره از ناریخ بود. ۲۰۰۰ ۲۰۰۰ ۲۰۰۰ ۲۰۰۰ ۲۰۰۰ ۲۰۰۰ ۲۰۰<br>۶                          |
| آدرس پیش فرض                                                                                                    |
| تلفن استان شيز منطقه اصلى منطقه فزعى آلارس كديستى                                                                                             |
| × × × × ×                                                                                                    |
|                                                                                                    |
| نوميعات                                                                                                    |
| ✓ 2 ■ ★                                                                                                    |
| دديره ددف قبلي بعدي<br>الاسيمة                                                                                                    |
| کد نام شخص تام بدر سمت ش.ش کدمای توضیحات قرض<br>ا محمدی ا مشنری ا                                                                             |
| ۲ جدایات ایزاریات                                                                                                    |
| ۱     (۵)۶۵     سروس در       ۲     حمید ک     دماینده فروش                                                                                   |
| ۵ رما شهایی ایرسیل اداری<br>ه                                                                                                    |
|                                                                                                    |
|                                                                                                    |
| مانگونه که مشاهده میفرماید کلیه افرادی که با مجموعه شما سرو کار دارند از جمله مشتریان ، سرویس کار ، نمایندگان فروش ، پرسنل                    |
| اداری ، معرفین و بازاریابان در این قسمت قابل ثبت و جستجو هستند- ضمن اینکه برای همه آنها میتوانید شماره تلفن و آدرس را به                      |
| صورت نامجدود وارد نمایند.                                                                                                    |

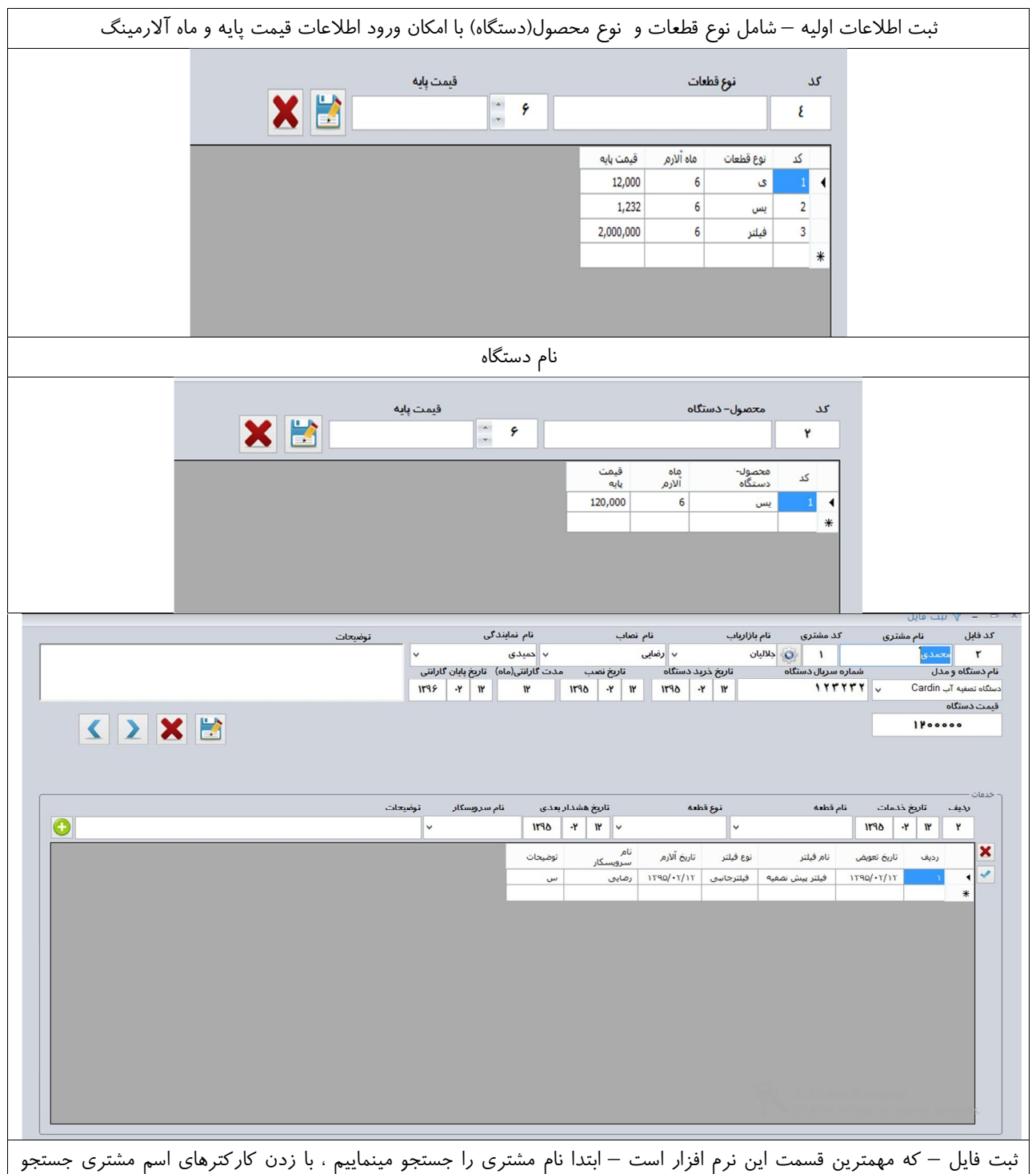

میشوند و با زدن اینتر مشتری انتخاب میشود ، دکمه چرخ دنده را در صورتی که بزنید اطلاعات کامل مشتری به نمایش در می آید-

میتوانیم نام بازاریاب – نصاب اولیه یا نماینده فروش را وارد نمیایید- نام محصول خریداری شده – شماره سریال – تاریخ نصب و تعداد ماه گارانتی که دستگاه دارد ، یعنی با تایپ ۶ اتوماتیک از تاریخ نصب سیستم تاریخ ۶ ماه بعد را نشان میدهد و قیمت خرید دستگاه را وارد مینمایید و در صورت توضیح میتوانید درج نمایید البته همه موارد فوق را میتوانید ویرایش یا حذف نمایید.

به راحتی با زدن کد فایل و اینتر کلیه فایل های قبلی قابل مشاهده است یا توسط دکمه های عقب و جلو میتوانیم به فایلهایی که قبلا ثبت شده دسترسی پیدا کرد.

بعد از ثبت میتوانیم خدمات و قسمت آلارمینگ را وارد کنیم ، این قسمت شامل تمامی قطعات و فیلترهای مصرفی که در آینده نیاز به تعویض دارد را شامل میشود، بعد از ثبت در تاریخ هشدار اتوماتیک در قسمت آلارم در تاریخ مورد نظر نمایش داده میشود. بعد از انجام کار توسط پرسنل با زدن دکمه تیک آبی رنگ این قطعه از لیست خارج میشود.

| کد اشتراک | 10#/11/mg |
|-----------|-----------|
|           |           |
|           | V•\/11/+P |
|           | 190/+1/11 |
|           |           |
|           |           |
|           |           |
|           |           |
|           |           |

| ىن ئقدى 🔨                                                                                  | تبت اسناد ما                                                                                             |                                            | - U ×                   |
|--------------------------------------------------------------------------------------------|----------------------------------------------------------------------------------------------------|--------------------------------------------|-------------------------|
| ینه / درآمد                                                                                | نوع هزینه/ درآمد محل ه                                                                                   | سرفصل هزينه / درآمد                        | تاريخ                   |
| v                                                                                          | v v                                                                                                    | (Q)                                        | 1190/.4/11 -            |
|                                                                                            |                                                                                                    | مانده                                      | کد نامشخص               |
|                                                                                            | 💿 نقدی 💿 غیر نقدی                                                                                        |                                            |                         |
|                                                                                            |                                                                                                    | (15:17) 41                                 | (150)-111.              |
|                                                                                            | توضيحات                                                                                                  |                                            |                         |
|                                                                                            |                                                                                                    |                                            |                         |
| citaçãos comunitados com em citaçãos                                                       | . (ຟຣີສົນນີ້ແລ້ງການ ຄະນະລັດໄປ ສາມເສັດໄລສາ                                                                | مريقة مريقة المرتبة                        | 1                       |
| یندارستان و تغییر از مراجع سرزمید او توجهای ایک ملت<br>غیر نقدی ۲۲/۱۲ (۱۳۹۵ طی چک بانک ملت | مندوق محمدی ۱۲۰۰۰۰۰ .                                                                                    | ربی بلک<br>۱۳۹۵/۰۲/۱۲ درآمدها فروش محصولات | <u>م</u> ال             |
|                                                                                            |                                                                                                    |                                            | *                       |
|                                                                                            |                                                                                                    |                                            |                         |
|                                                                                            |                                                                                                    |                                            |                         |
|                                                                                            |                                                                                                    |                                            |                         |
|                                                                                            |                                                                                                    |                                            |                         |
|                                                                                            |                                                                                                    |                                            |                         |
|                                                                                            |                                                                                                    |                                            |                         |
|                                                                                            |                                                                                                    |                                            |                         |
|                                                                                            |                                                                                                    |                                            |                         |
|                                                                                            |                                                                                                    |                                            |                         |
|                                                                                            |                                                                                                    |                                            |                         |
|                                                                                            |                                                                                                    |                                            | 24/5                    |
|                                                                                            |                                                                                                    |                                            | (activity) (description |
|                                                                                            |                                                                                                    |                                            |                         |
|                                                                                            | Tes / Alisa In-                                                                                          | 1.T. 1/41.10 c.1                           | 1.T. 1 / 4:             |
|                                                                                            | محل هدريده / دراه                                                                                        | توع هرينه/ درامد                           | به / درامد              |
| v                                                                                          | ~                                                                                                    |                                            | ¥                       |
|                                                                                            |                                                                                                    |                                            |                         |
|                                                                                            | تاريخ سر رسيد                                                                                            |                                            | 0.                      |
|                                                                                            | غیرنقدی 🔻 ۱۲/۲۰/۵۶۱                                                                                      | 💿 نقدی 💿                                   |                         |
|                                                                                            | ۰/ ۱۳۹۵                                                                                                  | ۲ ک                                        | (15)                    |
|                                                                                            | به شنبه چهارشنبه بنجشنبه جمعه                                                                            | شنبه یکشنبه دوشنبه س                       |                         |
|                                                                                            | 03 02 01 31                                                                                              | 30 29 28                                   |                         |
|                                                                                            | 10 09 08 07                                                                                              | 06 05 04                                   |                         |
|                                                                                            | 17 16 15 14                                                                                              | 13 12 11                                   |                         |
| ا) وضعبت تاريخ سيدسيد توضحات                                                               | 24 23 22 21                                                                                              | 20 19 18                                   |                         |
|                                                                                            | 31 30 29 28                                                                                              | 27 26 25                                   | فبعد محم والات          |
|                                                                                            | 07 06 05 04 04 04 05 04 04 04 05 04 04 05 04 04 05 04 04 05 05 04 05 05 05 05 05 05 05 05 05 05 05 05 05 | ىكشىنىە 12 ارمىغىشت 1395                   | فروس معصولات ام         |
|                                                                                            |                                                                                                    |                                            |                         |
|                                                                                            |                                                                                                    |                                            |                         |
|                                                                                            |                                                                                                    |                                            |                         |
|                                                                                            |                                                                                                    |                                            |                         |
| نمایش تاریخ سر رسید                                                                        | انتخاب گزينه غير نقدي و                                                                                  |                                            |                         |
| ر نمایید و در آینده با زدن شماره پیش فاکتور همان را میتوانید به                            | كتور ميتوانيد پيشفاكتور صاد                                                                              | ِر که با انتخاب پیش فا                     | قسمت ثبت فاكتو          |
|                                                                                            |                                                                                                    |                                            |                         |
|                                                                                            |                                                                                                    |                                            |                         |

| Y          |        |        |               |                        |              |             |                        |                 |          |           | ×       |
|------------|--------|--------|---------------|------------------------|--------------|-------------|------------------------|-----------------|----------|-----------|---------|
|            |        | آدرس   | ترى           | تلفن مش                |              | ,ى          | نا <mark>م</mark> مشتر | اره فاكتور      | شم       | تاريخ ثبت |         |
|            |        |        |               |                        | 1            | محمدى       |                        | ۲               | 1590/    | •17/117 👻 |         |
|            | جمع کل | حد     | نعداد بیای وا | ;<br>                  |              |             | شرح                    |                 | م كالا   | رديف نا   |         |
|            |        |        |               |                        |              |             |                        | ~               |          | <u> </u>  |         |
|            |        |        |               | ق <mark>ی</mark> مت کل | قيمت واحد    | تعداد       | توضيحات                |                 | نام کالا | رديف      | ×       |
|            |        |        |               | 15                     | 15           | 1           | ) نصب                  | تصفیہ اب Cardin | دستگاه   | ) 4       |         |
|            |        |        |               |                        |              |             |                        |                 |          |           |         |
|            |        |        |               |                        |              |             |                        |                 |          |           |         |
|            |        |        |               |                        |              |             |                        |                 |          |           |         |
|            |        |        |               |                        |              |             |                        |                 |          |           |         |
|            |        |        |               |                        |              |             |                        |                 |          |           |         |
|            |        |        |               |                        |              |             |                        |                 |          |           |         |
| 140000     | م کل ہ | جم     |               |                        | ع فاكتور     | ך <b>نو</b> |                        |                 |          |           |         |
|            |        |        | ی 💿 فاکتور    | 🔿 پیشنهاد فن           | 🖉 پیش فاکتور |             |                        |                 |          |           |         |
|            | تغيف   | ŭ      |               |                        |              |             |                        |                 |          |           |         |
| •          | اليات  | ما     |               |                        |              |             |                        |                 |          |           |         |
| 18000      |        |        |               |                        |              |             |                        |                 |          |           |         |
| 11.0000    |        | ەب برە |               |                        |              |             |                        |                 |          |           |         |
| X 🖹 🤘      | 2      |        |               |                        |              |             |                        |                 |          |           |         |
| اپ ثبت حذف | جديد چ |        |               |                        |              |             |                        |                 |          |           | Windo   |
|            |        |        |               |                        |              |             |                        |                 |          |           | vvindu. |

| 1840/+1/11<br>T                     | تاريخ:<br>شماره:                                 | الی<br>به آب رها<br>روش          | بسمه ته<br>فروشگاه تصفی<br>فا <sup>ر</sup> کتور ف |                      | محترم: محمدی<br>تماس:                                  | مشتری<br>شماره<br>آدرس |
|-------------------------------------|--------------------------------------------------|----------------------------------|---------------------------------------------------|----------------------|--------------------------------------------------------|------------------------|
| قيمت كل                             |                                                  | شرح                              | قيمت واحد                                         | تعداد                | نام کالا                                               | رديف                   |
| ۱۲۰۰۰۰۰                             | نصب                                              | i                                | 17                                                | ۱                    | Cardin دستگاه تصفیه آب                                 | ,                      |
| ۱۲۰۰۰۰<br>۱۲۰۰۰۰                    | جمع کل:<br>مالیات:<br>تخفیف:<br>قابل پرداخت:     |                                  |                                                   |                      |                                                        |                        |
| وگوی موسسه و نام موسس<br><i>هید</i> | ما میتوانید با انتخاب ل<br>به دلخواهتان تغییر ده | یر نیز هست. شم<br>امترهای فوق را | یقه شما قابل تغی<br>طیمات تمامی پا <i>ر</i>       | ىت بە سل<br>نسمت تنغ | ، چاپ شده فاکتور ، البته این قسه<br>و آدرس و تلفن در ة | ونه صفحه               |

|   |       |                     | ساب اشخاص      | گزارش ح     |                                   |                         |                       |                  |                                                                         | ×            |
|---|-------|---------------------|----------------|-------------|-----------------------------------|-------------------------|-----------------------|------------------|-------------------------------------------------------------------------|--------------|
|   |       |                     |                |             |                                   |                         | تا تاريخ              |                  | ز تاريخ                                                                 | ы            |
|   |       |                     | محمدى          |             | ١                                 | 1190 -                  | 1 11                  | 1190             | ۱- ۲                                                                    |              |
| ſ |       |                     | تانكار توضيحات | بدهکار بسا  | نام شخص                           | کد شخص                  | č.                    | سند تار          | رديف س                                                                  |              |
|   |       | ملت                 | طی چک بانک ہ   | • 17•••••   | محمدى                             |                         | 1890/.1/              | 17               | ۹ .                                                                     | <b>↓</b>     |
|   |       |                     |                |             |                                   |                         |                       |                  |                                                                         |              |
|   |       |                     |                |             |                                   |                         |                       |                  |                                                                         |              |
|   |       |                     |                |             |                                   |                         |                       |                  |                                                                         |              |
|   |       |                     |                |             |                                   |                         |                       |                  |                                                                         |              |
|   |       |                     |                |             |                                   |                         |                       |                  |                                                                         |              |
|   |       |                     |                |             |                                   |                         |                       |                  |                                                                         |              |
|   |       |                     |                |             |                                   |                         |                       |                  |                                                                         |              |
|   |       |                     |                |             |                                   |                         |                       |                  |                                                                         |              |
|   | مانده | ريافتها             | در             | برداختها    |                                   |                         |                       |                  |                                                                         |              |
|   | 17    | •                   | ١٢             | ••••        | فير نقدى                          | È                       |                       |                  |                                                                         |              |
|   | •     |                     |                |             | نقدى                              |                         |                       |                  |                                                                         |              |
|   | 15    | •                   | ١٢             | • • • • •   | جمع                               |                         |                       |                  |                                                                         |              |
|   |       |                     |                |             |                                   |                         |                       |                  |                                                                         |              |
|   |       |                     | ، مالی سیستم   | گز ار شات   |                                   |                         |                       |                  |                                                                         |              |
|   | 4     | م م م م             | م تافد م نام   | م تیتر      | ظريات                             |                         | , ä                   |                  |                                                                         |              |
| _ | ~     | موسسه و تو توی موسس | رس و نفن و نام | رای نیٹ ادر | عيمات ب                           | ے قرم ت                 | فسها                  |                  | 1 1                                                                     | · •          |
|   |       |                     |                |             |                                   |                         |                       | _                | ָּ װִׁׁׁׂמַגָּאוי                                                       | ^ مر         |
|   |       |                     |                |             |                                   |                         |                       |                  |                                                                         |              |
|   |       |                     |                | 6           | ، محيط يرنامه                     | 🗄 تنظيمات               | ىسە 🗠                 | فنوان موس        | تنظيمات                                                                 | 9            |
|   |       |                     |                |             | ، محیط برنام                      | تنظيمات                 | سه 8                  | عنوان موس        | تنظيمات د                                                               |              |
|   |       | D:\apada\\.jpg      | لوگوی موسسه    |             | ، محیط برناما<br><b>یه آب رها</b> | نظیمات<br>وشگاه تصف     | <b>سه کی</b><br>فر    | ئنوان موس        | تنظیمات :<br>م موسسه                                                    | ناء          |
|   |       | D:\apada\\jpg       | لوگوی موسسه    |             | ، محیط برناما<br><b>یه آب رها</b> | نظیمات<br>وشگاه تصف     | سه<br>فر              | فنوان موس        | تنظیمات :<br>موسسه<br>۲                                                 | ناء          |
|   |       | D:\apada\\jpg       | لوگوی موسسه    |             | ، محیط برناما<br><b>یه آب رها</b> | وشگاه تصف               | <b>سه ک</b> ور        | <u>منوان موس</u> | تنظیمات :<br>م موسسه<br>آدرس                                            |              |
|   |       | D:\apada\\.jpg      | لوگوی موسسه    |             | ، محیط برناما<br><b>یه آب رها</b> | یز تنظیمات<br>وشگاه تصف | سه 🧐                  |                  | تنظیمات :<br>م موسسه<br>آدرس                                            |              |
|   |       | D:\apada\\jpg       | لوگوی موسسه    |             | ، محیط برناما                     | ن تنظیمات<br>وشگاه تصف  | فر                    |                  | تنظیمات :<br>م موسسه<br>آدرس<br>تلفن ها                                 | ناد          |
|   |       | D:\apada\\.jpg      | لوگوی موسسه    |             | ، محیط برناما                     | وشگاه تصفر              | فر                    |                  | تنظیمات :<br>م موسسه<br>آدرس<br>تلفن ها<br>مدیریت                       |              |
|   |       | D:\apada\\.jpg      | لوگوی موسسه    |             | ، محیط برناما                     | یز تنظیمات<br>وشگاه تصف | فر                    |                  | تنظیمات :<br>م موسسه<br>آدرس<br>تلفن ها<br>مدیریت                       | ناد          |
|   |       | D:\apada\\.jpg      | لوگوی موسسه    |             | ، محیط برناما                     | وشگاه تصف               | فر                    |                  | تنظیمات :<br>م موسسه<br>آدرس<br>تلفن ها<br>مدیریت<br>روز آلارم          | فاء          |
|   |       | D:\apada\\.jpg      | لوگوی موسسه    |             | ، محیط برناما                     | وشگاه تصف               | فز                    |                  | تنظیمات :<br>م موسسه<br>آدرس<br>تلفن ها<br>مدیریت<br>روز آلارم          | -ناء<br>-ناء |
|   |       | D:\apada\\.jpg      | لوگوی موسسه    |             | ، محیط برناما                     | وشگاه تصف               | <b>مس</b><br>فر<br>۱۰ |                  | تنظیمات :<br>م موسسه<br>آدرس<br>ملیزیت<br>مدیریت<br>روز آلارم<br>مالیات | ناد          |
|   |       | D:\apada\\.jpg      | لوگوی موسسه    |             | ، محیط برناما                     | وشگاه تصف               | فر<br>الم             |                  | تنظیمات :<br>م موسسه<br>آدرس<br>مدیریت<br>مدیریت<br>مدیریت<br>مالیات    |              |
|   |       | D:\apada\\.jpg      | لوگوی موسسه    |             | ، محیط برناما                     | یز تنظیمات<br>وشگاه تصف | فر<br>ا               |                  | تنظیمات :<br>م موسسه<br>آدرس<br>مدیریت<br>مدیریت<br>روز آلارم<br>مالیات | - <b>i</b> i |

|        | های قبلی این مشتری                                                                 | فاكتور                                      | آدرس                             | تلفن / موبايل                   |                               |              | نام مشتری     | شماره فاكتور                            | -        | تاريخ لبد        |                        |
|--------|------------------------------------------------------------------------------------|---------------------------------------------|----------------------------------|---------------------------------|-------------------------------|--------------|---------------|-----------------------------------------|----------|------------------|------------------------|
|        |                                                                                    |                                             |                                  | -                               | ٣                             |              | رضايي         | ۲                                       | 1190     | ·8 1             | 8                      |
|        | جمع کل                                                                             | ىد                                          | هداد بیای واد                    | ũ                               | شرح                           | ة ألارم بدهد | در این تاری   |                                         | نام کالا | يف               | J,                     |
| *      |                                                                                    |                                             | 1                                |                                 |                               | 1190 11      | 15 2 5        |                                         |          | ۲                |                        |
| ×      |                                                                                    |                                             | قيمت كل                          | يداد قيمت واحد                  | نوضيحات ت                     | טם, צוע      | رديف          |                                         |          |                  |                        |
|        |                                                                                    |                                             | 2,000,000                        | 2,000,000                       | 1                             | فيلتز        | 1 4           |                                         |          |                  |                        |
|        |                                                                                    |                                             |                                  |                                 |                               |              |               |                                         |          |                  |                        |
|        |                                                                                    |                                             |                                  |                                 |                               |              |               |                                         |          |                  |                        |
|        |                                                                                    |                                             |                                  |                                 |                               |              |               |                                         |          |                  |                        |
|        |                                                                                    |                                             |                                  |                                 |                               |              |               |                                         |          |                  |                        |
|        |                                                                                    |                                             |                                  |                                 |                               |              |               |                                         |          |                  |                        |
|        |                                                                                    |                                             |                                  |                                 |                               |              |               |                                         |          |                  |                        |
|        |                                                                                    |                                             |                                  |                                 |                               |              |               |                                         |          |                  |                        |
|        |                                                                                    |                                             |                                  |                                 |                               |              |               |                                         |          |                  |                        |
|        |                                                                                    |                                             |                                  |                                 |                               |              |               |                                         |          |                  |                        |
|        | 4.000.000                                                                          | جمع کل                                      |                                  |                                 | اكتور                         | Bi -         |               |                                         |          |                  |                        |
|        |                                                                                    |                                             |                                  |                                 |                               |              |               | 200,000                                 |          | این مشتر         | مانده                  |
|        |                                                                                    |                                             | نپاد فنی                         | بش فاکتور 💿 پیشن                | فاكتور 🕜 و                    | ٠            | -             | ,,,,,,,,,,,,,,,,,,,,,,,,,,,,,,,,,,,,,,, |          | این مشتر         | مانده                  |
|        |                                                                                    | تخفيف                                       | نپاد فنی                         | ېش فاکتور 💿 پېشن                | فاكتور 🔿 إ                    | ۲            | r             | До0,000                                 |          | این مشتر         | مانده                  |
|        | •                                                                                  | تخفيف<br>ماليات                             | نیاد فنی                         | بىلى فاكتور 🕥 پىشت              | فاكتور 🕜 ا                    | •            | F             | 200,000                                 | G        | این مشتر         | مانده                  |
|        | •                                                                                  | تخفيف<br>ماليات<br>قابل برداذت              | نیاد فنی                         | بىش فاكتور 🔾 پېشى               | فاكتور 🕜 إ                    | ٠            | F             | 200,000                                 |          | این مشتر         | مانده                  |
|        | •<br>•<br>•                                                                        | تخفيف<br>ماليات<br>قابل پرداذت              | نياد فنى                         | بىش فاكتور 🕜 پېشى               | فاكتور 🕜 ۽                    | ۰            | ·             | 200,000                                 | 6        | این مشتر         | مانده                  |
|        | ۰<br>۲,۰۰۰,۰۰۰<br>۲,۰۰۰,۰۰۰<br>دومیلیون ریال                                       | تخفيف<br>ماليات<br>قابل پرداخت              | نیاد فنی                         | ىش ئاكتور 🕜 پېشى                | فاتتور ن                      | •            |               | 200,000                                 | 6        | این مشتر         | مانده                  |
|        | •<br>۲,۰۰۰,۰۰۰<br>دومیلیوں زبال<br>کی ایک ایک ایک ایک ایک ایک ایک ایک ایک ا        | تخفيف<br>ماليات<br>قابل پرداذت              | نياد فنى                         | ىش ئاكتور پېشى                  | فانتور ن                      |              | F             | 200,000                                 |          | این مشتر         | ماده                   |
|        | ه<br>۲٫۰۰۰٫۰۰۰<br>۲٫۰۰۰٫۰۰۰<br>دومیلیون ریال<br>دومیلیون ریال<br>جدید نبت وچاپ حدف | تغليف<br>ماليات<br>قابل پرداخت              | نياد فنى                         | ىش ئاكتور <sub>(</sub> پيش      | ەتتەر ⊖ ب                     |              | F             | 200,000                                 |          | این مشتر         | مانده                  |
| ر قسما | و<br>بریان<br>دومیلیوں ریال<br>جدید نبت و چاپ حدف<br>تور میشود بلافاصله د          | تغیف<br>مایات<br>قابل پرداذت<br>مشتر ی فا ک | نیند <del>متی</del><br>که برای م | ىشىئاتتور ) يېشى<br>يعنى قطعاتى | <sup>فتی</sup> ر را<br>دارد – | ۰            | م<br>ک ارتباط | ست آلارمين                              | با قسر   | این مشتر<br>ر که | مدده<br>عه صدور فاکتوه |